## How to use BESA licenses on a local network

Documents are subject to workflows, and content shall only be used if the content is approved (indicated by a green ring-symbol)

• Approved , Changed on: October 6th 2023 at 9:46:17 AM (UTC)

### How to use BESA licenses on a local network

#### **Table of Contents**

- · How to use BESA licenses on a local network
- Purpose
- How to use BESA licenses on a local network
  - Configuration on "server machine(s)"
  - Configuration on "client machine(s)"
- How to use BESA licenses only locally
- Page ID
- Change History (valid revision number)
- Attachments
  - N/A

#### Purpose

This document contains the instruction how to configure access to Remote License Manager and from Remote Clients

Note: Valid version of this document is available in BESA Wiki ( 2 Licensing - BESA® Wiki ). In case of any changes the document on BESA Wiki will be updated.

#### How to use BESA licenses on a local network

Important note: It is assumed that the same (latest) version of Sentinel runtime environment for BESA License Key (HASPUserSetup.exe, BESA License Key) is installed on "server machine(s)" (= machine(s) where the BESA License Key is attached) and on the "client machine(s)" (= machine(s) where BESA products should be used). Please note you will need administrator privileges to be able to proceed.

#### Configuration on "server machine(s)"

Configuration to be done on the machine(s) where the BESA License Key is attached.

- Open the Admin Control Center (ACC) in a browser of your choice, (internet connection is not required): http://localhost:1947.
- Open the "Access from Remote Clients" tab on the "Configuration" page: http://localhost:1947/\_int\_/config\_from.html.
   Press the "Set Defaults" button, "All licenses are accessible without need of identity" becomes enabled, and hit "Submit".

| Sentinel Admin ( | iontrol Center                                                                                                    | 🛛 Help |
|------------------|----------------------------------------------------------------------------------------------------|--------|
|                  | Configuration Host Name                                                                                                    |        |
| Sentinel Keys    | Basic Settings Users Access to Remote License Managers Access from Remote Clients Client Identities Detachable Licenses Network                                                                                                    |        |
| Products         |                                                                                                    |        |
| Features         | Alow Access from Remote Clients     Client Clients only Non-chood Iconses cannot be accessed.     Client Clients     Client Clients     Client Clients     Alow Access from Remote Clients     Client Clients     Alow Access from Remote Clients |        |
| Sessions         | Note: Regardless of the option selected, remote matchines using a client identity cannot access non-cloud licenses.                                                                                                    |        |
| Update/Attach    | Public Address for Access With Identity and ACC @                                                                                                    | _      |
| Access Log       | Public Port for Access With Identity                                                                                                    |        |
| Configuration 1  | Store Identity Secrets                                                                                                    |        |
| Diagnostics      | Access Restrictions                                                                                                    |        |
|                  |                                                                                                    |        |
|                  |                                                                                                    |        |
|                  |                                                                                                    |        |
|                  | Show Recent Client Access The entries are evaluated in the order in which they are specified. As soon as a match is found, evaluation steps. allow-all is implicitly added to end of list                                                         |        |
|                  | 3 Submit Carcol 2set Defaults                                                                                                    |        |

### Configuration on "client machine(s)"

Configuration to be done on the machine(s) where the BESA products should be used.

- Open the Admin Control Center (= ACC) in a in a browser of your choice (internet connection is not required): http://localhost:1947.
- Open the "Access to Remote Clients" tab on the "Configuration" page: http://localhost:1947/\_int\_/config\_to.html.

| Press the "Set Defaults" | button and hit "Submit". |
|--------------------------|--------------------------|
|--------------------------|--------------------------|

| Sentinel Ad   | Sentinel Admin Control Center                                            |                              |                                           |                          |                     | 🕑 Help  |  |
|---------------|--------------------------------------------------------------------------|------------------------------|-------------------------------------------|--------------------------|---------------------|---------|--|
|               | Configuration Hest Name:                                                 |                              |                                           |                          |                     |         |  |
| Sentinel Keys | Basic Settings Users Acces                                               | s to Remote License Managers | Access from Remote Clients                | Client Identities        | Detachable Licenses | Network |  |
| Products      | Allow Access to Remote Licenses                                          | 🖬 🛛 You may exp              | erience a delay of a few minutes before y | our changes take effect. |                     |         |  |
| Features      | Broadcast Search for Remote Licenses<br>Remote License Search Parameters | 0                            |                                           |                          |                     |         |  |
| Sessions      |                                                                          |                              |                                           |                          |                     |         |  |
| Update/Attach |                                                                          |                              |                                           |                          |                     |         |  |
| Access Log    |                                                                          |                              |                                           |                          |                     |         |  |
| Configuration |                                                                          | 3<br>Submit Can              | el 2 set Defaults                         |                          |                     |         |  |
| Diagnostics   |                                                                          |                              |                                           |                          |                     |         |  |

• Enter the IP address of all server machines you want to access and press "Submit" again.

| Sentinel <mark>Admi</mark> r | n Control Center                                                                                                    | 🔁 Help |
|------------------------------|----------------------------------------------------------------------------------------------------|--------|
|                              | Configuration HostName                                                                                                    |        |
| Sentinel Keys                | Basic Settings Users Access to Remote License Managers Access from Remote Clients Client Identifies Detachable Licenses Network |        |
| Products                     | Allow Access to Remote Licenses 🛛 O You may experience a delay of a few minutes before your changes take effect.                |        |
| Features                     | Broadcast Search for Remote Licenses                                                                                            |        |
| Sessions                     |                                                                                                    |        |
| Update/Attach                |                                                                                                    |        |
| Access Log                   |                                                                                                    |        |
| Configuration                | Submit Cancel Set Defaults                                                                                                    |        |
| Diagnostics                  |                                                                                                    |        |

• On the "Sentinel Keys" page the accessible BESA license key(s) is (are) listed (can take some time)

| Sentinel Admin Control Center |                          |                                |           |                         | 🛛 Help       |               |         |          |                     |  |
|-------------------------------|--------------------------|--------------------------------|-----------|-------------------------|--------------|---------------|---------|----------|---------------------|--|
|                               | Sentinel Keys Host Name. |                                |           |                         |              |               |         |          |                     |  |
| Sentinel Keys                 | Location                 | Vendor                         | Key ID    | Key Type                |              | Configuration | Version | Sessions | Actions             |  |
| Products                      | Local                    | DEMOMA - evaluation<br>(37515) | ,         | Reserved for New SL Key |              | SL            | 9.12    |          | Eingerprint         |  |
| Features                      | 123.456.789.0            | 87128<br>(87128)               | 830740940 | Sentinel HL NetTime 10  | × <b>E</b> D | HASP          | 4.31    |          | Browse Net Features |  |
| Sessions                      |                          |                                |           |                         |              |               |         |          |                     |  |
| Update/Attach                 |                          |                                |           |                         |              |               |         |          |                     |  |
| Access Log                    |                          |                                |           |                         |              |               |         |          |                     |  |
| Configuration                 |                          |                                |           |                         |              |               |         |          |                     |  |
| Diagnostics                   |                          |                                |           |                         |              |               |         |          |                     |  |
|                               |                          |                                |           |                         |              |               |         |          |                     |  |

# How to use BESA licenses only locally

Important note: It is assumed that the same (latest) version of Sentinel runtime environment for BESA License Key (HASPUserSetup.exe, BESA License Key) is installed on "server machine(s)" (= machine(s) where the BESA License Key is attached) and on the "client machine(s)" (= machine(s) where BESA products should be used). Please note you will need administrator privileges to be able to proceed.

To restrict the use of the BESA licenses to your local computer, the following settings are required:

- Open the Admin Control Center (= ACC) in a browser of your choice, (internet connection is not required): http://localhost:1947.
- Open the "Access to Remote Clients" tab on the "Configuration" page: http://localhost:1947/\_int\_/config\_to.html. Disable all options and delete all defined IP addresses, hit "Submit.

| Sentinel Admin | Control Center                                                                                                    | 🛛 Help |
|----------------|----------------------------------------------------------------------------------------------------|--------|
|                | Configuration Host Name +                                                                                                    |        |
| Sentinel Keys  | Basic Settings Users Access to Remote License Managers Access from Remote Clients Client Identifies Detachable Licenses Network |        |
| Products       | Allow Access to Remote Licenses 2 0 Vou may experience a delay of a few minutes before your changes take effect.                | _      |
| Features       | Broadcast Search for Remote Licenses 3 0<br>Remote License Search Parameters                                                    |        |
| Sessions       | •                                                                                                    |        |
| Update/Attach  |                                                                                                    |        |
| Access Log     |                                                                                                    |        |
| Configuration  | Submit Cancel Set Defaults                                                                                                    |        |
| Diagnostics    |                                                                                                    |        |
|                |                                                                                                    |        |
|                |                                                                                                    |        |
|                |                                                                                                    |        |
|                | 4                                                                                                    |        |

- Create an empty text file in the BESA software directory (where the EXE file of the software is located, admin rights are required):
  - 32-bit version: C:\Program Files (x86)\BESA\<BESA Product \_ Version number>\
  - 64-bit version: C:\Program Files\BESA\<BESA Product \_ Version number>\
- Set the name of this text file to hasp\_87128.ini, (e.g. C:\Program Files (x86)\BESA\Research\_7\_1\ hasp\_87128.ini).
- Open the INI file and enter the following lines:

```
1 broadcastsearch = 0
```

```
2 serveraddr = 127.0.0.1
```

• Save the INI file.

• Start the BESA product you want to use.

# Page ID

174227524

# Change History (valid revision number)

| Version | Effective Date                | Approvals                                                                                                   | Version Notes |
|---------|-------------------------------|----------------------------------------------------------------------------------------------------|---------------|
| 1       | Fri, Oct 6, 2023, 09:46:17 AM | >> *Action: approve, MK,<br>Approval: QM Approval (State:<br>QM Approval, Fri, Oct 6, 2023,<br>09:46:17 AM) | None          |

### Attachments

| Attachment Description |  |
|------------------------|--|
|------------------------|--|

| N/A | N/A |
|-----|-----|
|     |     |

CONFIDENTIAL, printed version is NO controlled document and NOT subject to modifications